### CURSO BÁSICO DE SENSORÍA REMOTA PARA GEÓLOGOS

### ACERCA DE NUESTRO CURSO

Este es un curso-guía que le permite al estudiante de Geología, carrera afín y público en general explorar el mundo real desde la comodidad de su computadora, a través del uso de plataformas virtuales libres y de dominio registrado.

El objetivo de este sitio es compartir metodologías básicas que le permitan al usuario aplicar técnicas de procesamiento de información producto de sensores remotos, útiles e indispensables actualmente para el inicio del desarrollo profesional del Geólogo.

Entre las actividades laborales que comprende este campo, destaca el conocimiento general del entorno como un resultado de la dinámica terrestre, expuesto en los paquetes litológicos, geoformas y estructuras presentes en el planeta Tierra.

La recopilación, organización, administración, análisis, visualización y distribución de elementos geográficos se realiza mediante la combinación de componentes complementarios entre sí, que son fácilmente modificables desde las plataformas de **Sistemas de Información Geográfica** (SIG), tanto de formato libre como aquellos con licencia de uso. Estos elementos constan de bases de datos, imágenes de satélite, registros y lecturas de campo, fotografías, secciones esquemáticas, modelos digitales del terreno, entre otros; características que finalmente son representadas en documentos de salida en 2 dimensiones (*X* y *Y*), conocidos como mapas o planos.

#### ¿Cuál es el propósito de este sitio?

El tiempo que se dedica a los estudiantes dentro del aula en ocasiones resulta insuficiente, ya sea por la falta de familiaridad con los términos y mecanismos que se desarrollan en las prácticas de laboratorio o por una carencia en la comunicación. Por este motivo, decidimos poner a la disposición del alumnado y público en general guías prácticas y sencillas en el manejo de plataformas que contienen datos e información geográfica.

En este sitio te encontrarás con ejemplos realizados por sus servidoras, que ilustran paso a paso como se utilizan, modifican y comparten estos elementos, sólo con tener acceso a una computadora e internet, herramientas indispensables actualmente para cualquier campo de trabajo. Los software que manejaremos son de uso libre y otros con licencia de pago, como Google Earth Pro 7.1, Sas Planet v15, Shp2Kml converter y ArcGIS 15.

En este caso, el Curso Básico de Sensoría Remota para Geólogos tiene la finalidad de orientar al usuario en la organización de componentes ubicados espacialmente en algún punto, delimitación de superficies y trazado de rutas, que de forma práctica son ilustrados en documentos de salida llamados mapas. En otras palabras, con las lecciones que se estarán colocando en este blog, podrás elaborar planos tan sencillos como un croquis o más especializados y complejos como mapas geológicos y sus respectivos Sistemas de Información.

# Creación de puntos, polígonos y líneas en Google Earth Pro 7.1

Publicado el 11 noviembre, 2016 por sensoriaengeologia

1.- En la barra de herramientas encontrarás los iconos para digitalizar puntos, polígonos y líneas.

|                            | •               | <u> </u> | a constant a constant a constant a constant a constant a constant a constant a constant a constant a constant a |  |
|----------------------------|-----------------|----------|----------------------------------------------------------------------------------------------------|--|
| Puntos, sitios             | Líneas, rutas o |          |                                                                                                    |  |
| Polígonos, área<br>trabajo | de caminos      |          |                                                                                                    |  |

2.- Al seleccionar el icono de polígono aparecerá una ventana de diálogo, donde deberás escribir el Nombre de dicho polígono, Descripción y Cambios de estilo. Después de haber hecho ésto, no cierres la ventana, colócala a un lado de tu pantalla y comienza a digitalizar en tu área de interés. Cuando termines, presiona Aceptar para que concluyas el polígono y aparezca en tu Tabla de Contenido, ubicada a la izquierda

| nbre: 2013<br>Descripción<br>Descripción          | Estilo, color Ver Altin                                                                                                    | → Nombre del<br>polígono | - |
|---------------------------------------------------|----------------------------------------------------------------------------------------------------|--------------------------|---|
| C                                                 | ambio de<br>stilos en                                                                                                    |                          |   |
| Georgie Fai<br>Navieres<br>Descrip<br>Line<br>Arg | th - Nueve Poligone<br>adm Tette, over Ver Albud<br>ae<br>Celor: Anchura: Lo & Opeolded: 1<br>Celor: Refero -Conterno V Opeolded: | 1007% (4)                |   |

3.- Realiza el mismo procedimiento para crear un punto o una línea; recuerda que la ventana de diálogo con las propiedades del elemento, la necesitas colocar a un lado de tu pantalla y al terminar, darle click en Aceptar.

4.- Todos los elementos creados (punto, línea, polígono), se ubicarán en la Tabla de Contenido en la izquierda de tu pantalla, dentro de Lugares temporales.

# ¿Cómo cambiar de formato shp a kml para visualizar información en Google Earth?

Publicado el 3 enero, 2017 por sensoriaengeologia

Si eres usuario de la plataforma de Google Earth, te habrás dado cuenta de que acepta un gran número de extensiones para una igual cantidad de archivos con los que es compatible.

Desafortunadamente, esta utilería podría parecer algo restringida para aquellos que apenas se inician en el mundo de la información geográfica.

Por ejemplo, en la realización de un proyecto siempre trabajan personas con diferentes aptitudes y niveles de responsabilidad, que conllevan distintas aportaciones para la culminación de dicho proyecto, unos se dedican a la planeación, otros a la ejecución y algunos más a la presentación de los datos. Imagínense que son los nuevos practicantes en la oficina y sólo conocen la plataforma multifuncional de Google Earth, que en teoría les debe ser suficiente para asegurar una participación laboral exitosa en la empresa, así como el reconocimiento de tus compañeros; sin embargo, te das cuenta de que la mayoría de los archivos que son creados por ellos, tienen una extensión complemente distinta a los tuyos. En este caso, te piden una interpretación de X lugar y los archivos que te comparten son de formato shape (\*.shp), mientras que los generados por ti son kml o kmz.

Entonces, salta la siguiente interrogante: "¿cómo cargar esos archivos y visualizarlos en Google Earth Pro 7.1?

Hay dos formas, agregar un polígono previamente creado en formato \*.shp (shapefile) de manera directa o en caso de error, cargar un \*.kml (kmz).

Necesitarás un programita de uso libre llamado Shp2Kml2014.zip, que lo podrás descargar de http://zonums.com/shp2kml.html, es una herramienta que no necesita instalarse; desde este sitio un reconocimiento a los creadores de esta paquetería, ya que su convertidor ha facilitado el trabajo de muchos estudiantes y colaboradores, dentro de los que me incluyo.

En este programa podrás convertir de formato shp a kml con visualización directa en la plataforma de Google Earth. En caso de que la licencia de uso se encuentre desactivada, sólo tendrás que cambiar la fecha de tu computadora al 01012011 y después de utilizarlo deberás modificar la fecha, puesto que las actualizaciones de tu ordenador lo requieren para su ejecución.

A continuación, te muestro un ejercicio donde se cargará el archivo nombrado como limite\_delta\_yaqui.shp en el programita **shp2kml** para convertir de shape a kml.

|                 | Shellini 216 - E X                                                                                                    |                                 |
|-----------------|----------------------------------------------------------------------------------------------------|---------------------------------|
|                 | Shapelile to Google Earth 💷 🗔 🖓 🕍 🕼 🐲                                                                                                    |                                 |
| Buscar carpeta  | input File (* shp)                                                                                                    | Preview Map                     |
| Checar Datum    | C UNISONISENSORWARACTICAS GRISEL PRACTICAS GOOGLI                                                                                                | Et Q Q Q Q Q II ● 1 Lat-, Lon - |
|                 | WGS 1984 Global Definition  Ellipsoid: WGS 84  Units  Geographic LatiLon                                                                         | -                               |
| seleccionar ——— | Frojeched: UTM (meters)     Northern Hemisphere     UTM Zone Zone 12     Click here to see the UTM Grid      www.spines.com     Neet 22     Coce | Click                           |
|                 |                                                                                                    | a gov                           |

1.- Deberás seleccionar el archivo que deseas convertir, checar que el datum, las unidades y la zona horaria sean los que corresponden al documento de entrada (input file) y click en Next. En la ventana de visualización previa podrás observar parte de la información contenida en el shape.

| 🛃 Shp2kml 2.1b                                                                                                 |                           |
|----------------------------------------------------------------------------------------------------|---------------------------|
| Shapefile to Google Earth 🔲 🗐 🙆 🏨 🏒 🥑                                                                          |                           |
| Entity Properties                                                                                              | Opciones de atributos con |
| Field Label ID 👻                                                                                               | mouse                     |
| Display Label C Always C Roll over C Never<br>Polygon Roll over effect<br>C Do not Change Style C Change Color |                           |
| Create polygon centroid  Acentroid for each Polygon when multigeometry                                         |                           |
| Symbology C Single Symbol  C Unique Value C Graduate Value                                                     | Seleccionar               |
| WHAY. ZODUME.COM Close Close                                                                                   |                           |

2.- En la siguiente ventana seleccionarás las propiedades de los elementos, como por ejemplo, si deseas que las etiquetas de cada polígono se muestren con el Roll over del mouse, el campo de información que deseas ver, el estilo, etc.

| hapefile to Go | ogle Earth | 🔲 🗐 🔍 🛄 🏒 (    |
|----------------|------------|----------------|
| Field values   |            | •              |
| Color Rai      | NIDADES    | Options        |
| Symbol         | Value      | Create Folders |
|                |            |                |
|                |            |                |
|                |            |                |
|                |            |                |
|                |            |                |
|                |            |                |
|                |            |                |
|                |            |                |
|                |            |                |
|                |            |                |

3.- En la tercer ventana podrás elegir el campo de valores por el cual deseas clasificar tu kml. Abajo de Symbol aparecerán todas las opciones de contenido de la leyenda. En caso de seleccionar un campo con mucha variedad de leyenda, se recomienda editar los colores de cada uno dando click en el color correspondiente.

| Shp2kml 2.1b              |                                        |                                              |
|---------------------------|----------------------------------------|----------------------------------------------|
| Shapefile to Google Earth | 🔲 🗖 🙆 🛄 🏄 🐵                            |                                              |
| Fields                    | on Definition                          | Nombrar un título y                          |
| DUNIDADES                 | Title Balloon Color Width (Pixels) 250 | seleccionar el campo<br>Selección de colores |
| Select all Fields         | Value Background                       |                                              |
| Clear All                 | Value Font Color                       |                                              |
| MMY.ZODURS.COM            | < Back Next>> Close                    |                                              |

4.- En la 4a ventana de despliegue podrás seleccionar los campos que permanecerán activos, el título de la información, el color de fondo del recuadro y colores de fuente. Como en las anteriores, dar click en Next.

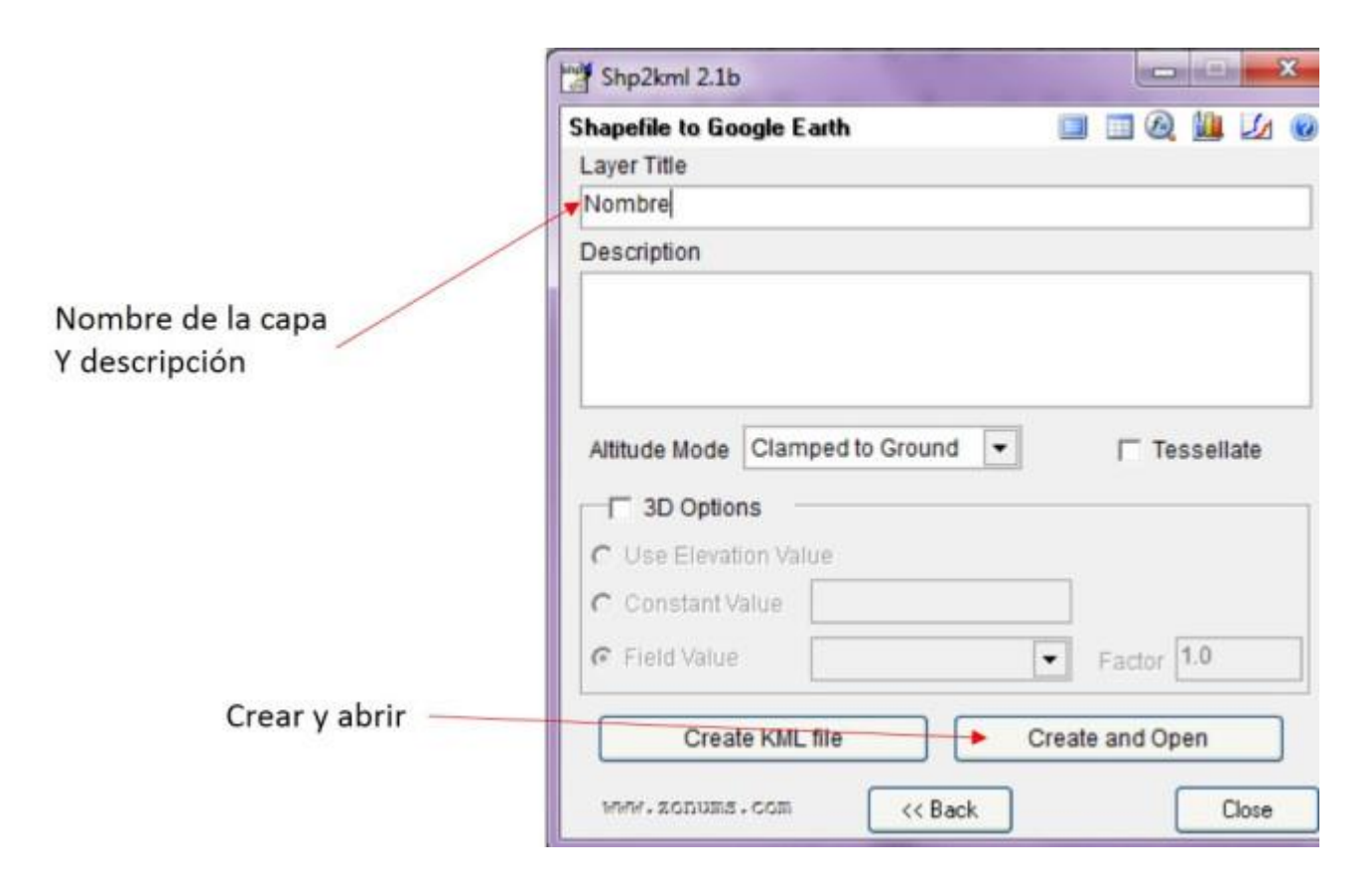

5.- Finalmente, decidir el nombre de la capa, su descripción y dar click en Create and Open; este botón abrirá automáticamente Google Earth Pro 7.1 con el kml convertido y georeferenciado correctamente.

Como te mencioné arriba, Google Earth Acepta un gran número de extensiones para visualizarlos directamente, desde luego que con algunas restricciones. En el caso de archivos creados en ArcGIS, los campos que contienen la información deben de tener un máximo de 99 caracteres y estar georeferenciados correctamente, en caso de no cumplir con estos requisitos, al momento de intentar visualizarlos en la plataforma de Google Earth éstos perderán su georeferencia. Abajo te muestro un ejemplo de los tipos de extensiones que puedes abrir directamente.

Google Earth (\*.kml \*.kmz \*.eta \*.ini) Imagenes ( \*.jpg \*.bmp \*.tif \*.tga \*.png \*.jpeg \*.gif \*.tiff \*.ppm \*.pgm) Gps ( \*.gpx \*.loc \*.mps \*.gdb \*.tcx \*.nmea \*.log \*.wpt \*.plt \*.pcx \*.rte \*.upt) Archivo de modelo COLLADA (\*.dae) Generic Text (\*.txt \*.csv) ESRI Shape (\*.shp) MapInfo (\*.tab) MicroStation (\*.dgn) US Census Tiger Line (\*.rt1) Virtual Raster (\*.vrt) GeoTIFF (\*.tif) National Imagery Transmission Format (\*.ntf) Erdas Imagine Images (.img) (\*.img) MS Windows Device Independent Bitmap (\*.bmp) PCIDSK Database File (\*.pix) ILWIS Raster Map (\*.mpr \*.mpl) SGI Image File Format 1.0 (\*.rgb) Leveller heightfield (\*.ter) Terragen heightfield (\*.ter) Raster Matrix Format (\*.rsw) Idrisi Raster A.1 (\*.rst) Golden Software Binary Grid (.grd) (\*.grd) Portable Pixmap Format (netpbm) (\*.pnm) Vexcel MFF Raster (\*.hdr) VTP .bt (Binary Terrain) 1.3 Format (\*.bt) ARC Digitized Raster Graphics (\*.gen) SAGA GIS Binary Grid (.sdat) (\*.sdat) Todos los formatos de importación de datos (\*.txt \*.csv \*.shp \*.tab \*.dgn \*.rt1 \*.vrt \*.tif \*.ntf \*.img \*.bmp \*. Todos los archivos (\*

### **Creación de archivos con SASPlanet y su compatibilidad con otros similares**

#### Publicado el 5 enero, 2017 por sensoriaengeologia

Probablemente te has topado con un sin fin de paqueterías especializadas con las que puedes crear y editar archivos referenciados espacialmente; en esta ocasión, les mostraré una plataforma que me tiene encantada por su fácil aplicación y compatibilidad con otros del mercado.

**SASPlanet** es un programa de origen ruso, que a través de su interfase gráfica le permite al usuario acceder a un gran número de servidores cartográficos on line; incluso si no eres un visitante regular de estos sitios, no te será complicado visualizar las diferentes imágenes

satelitales disponibles, ya que es considerado por muchos estudiantes como una herramienta altamente intuitiva.

En internet podrás encontrar versiones mucho más nuevas que la que mostraré en este blog (versión 13); sin embargo, déjame comentarte por qué no he cambiado mi versión de escritorio para las clases de Sensoría Remota que imparto. El único problema con el que me he enfrentado es que a medida que mis estudiantes pretendían operar versiones más recientes, no funcionaban tan bien como la 13; ésto probablemente se deba a las actualizaciones de los equipos de cómputo y su compatibilidad con el programa.

Hace un par de años, debido a una serie de inquietudes académicas que les platicaré más adelante, me encontré por la red con algo que llamaban **"la joya rusa"**, en ese momento me pareció algo excesivo el apodo de esta plataforma, ahora te puedo decir que en realidad es acertado al 100%.

Resulta que al abrir mi versión 13, me encontré con una interfaz gráfica sumamente sencilla y amigable, donde tenía el control absoluto sobre el tipo de satélite que quería visualizar y la calidad de imagen que deseaba observar; características imprescindibles para el desarrollo de estudios que impliquen una evolución a través del tiempo en cualquier región geográfica.

Otras de las propiedades de esta "joya rusa", son la manipulación del zoom en pantalla y el menú de herramientas principal; es decir, puedes acercar o alejar la imagen y crear puntos, líneas y polígonos dependiendo de tus necesidades. Pero eso no es todo, también puedes exportar esos elementos georeferenciados hacia otras paqueterías sin ninguna complicación.

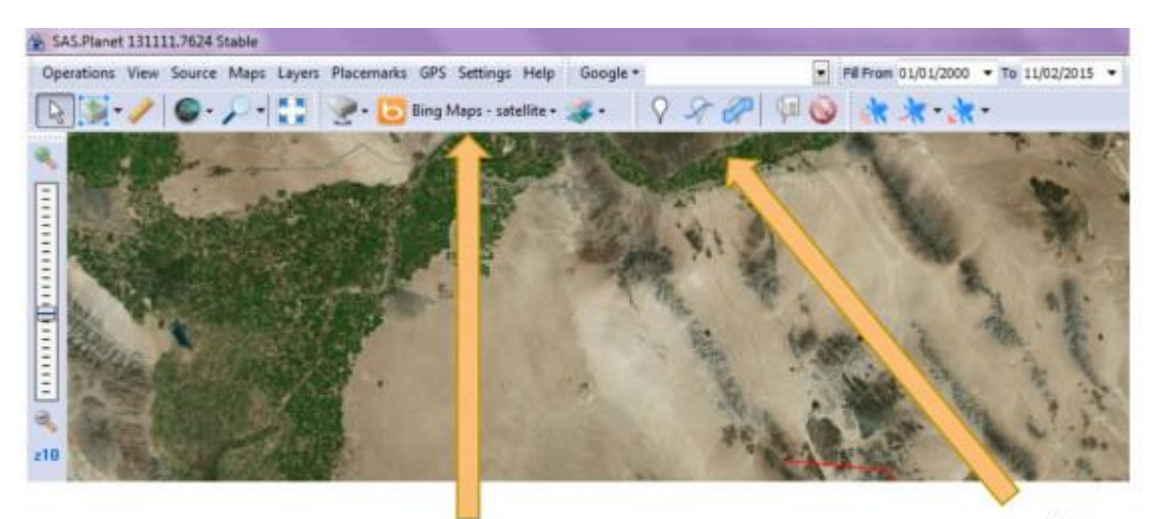

Zoom

Selección de plataforma o sensor a utilizar Menú de Herramientas

En la imagen siguiente se indican los iconos para la creación de dichos elementos; se recomienda desde el inicio nombrar el identificador y categoría de cada uno, así como sus propiedades generales y descripción.

#### Indicaciones

1. Acercarse con el mouse o con las z13 (izquierda), hasta llegar a la zona deseada con zoom apropiado.

2.Seleccionar crear punto, línea o polígono, inmediatamente se abrirá cuadro de diálogo con las especificaciones de lo que queremos señalar, aquí podrá cambiarse el aspecto y el nombre del elemento a crear.

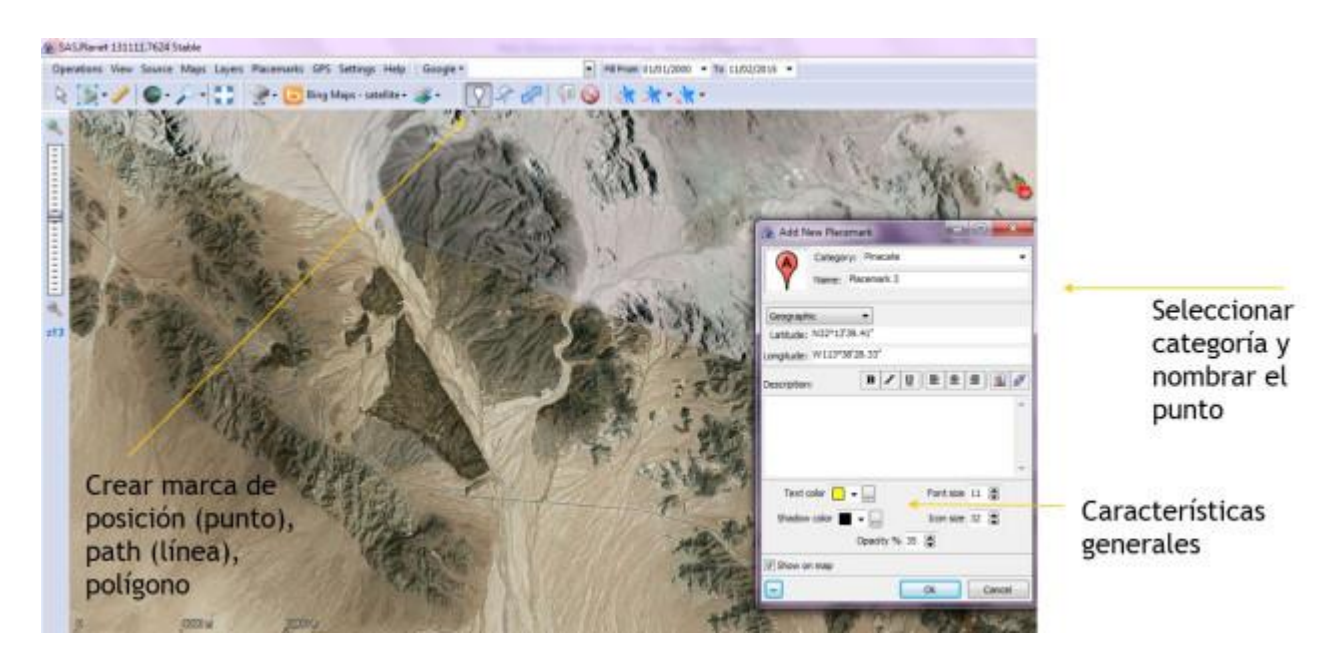

3. Puedes utilizar el Placemark manager para mejor organización de tus categorías de elementos creados

4. Para exportar cada elemento por separado, solamente tendrás que seleccionar el deseado, click derecho del mouse, Export Placemark, seleccionar la carpeta destino y el tipo de formato al que necesitas exportar.

| AS.Planet 131111.7624 Stal | ble                                                                                                    |                                                                                             | UNIT                                                                                                    |                                                                                                    |                                                           |
|----------------------------|----------------------------------------------------------------------------------------------------|---------------------------------------------------------------------------------------------|----------------------------------------------------------------------------------------------------|----------------------------------------------------------------------------------------------------|-----------------------------------------------------------|
| Operations View Source M   | Naps Layers Placemarks GPS Set                                                                                                    | tings Help Google *                                                                         | Fil From 10/01/2000 -                                                                                                    | Te 11/02/2015 ·                                                                                                    |                                                           |
| R / O- /                   | - 📑 🕐 🕞 Bing Maps                                                                                                    | - satellite • 🚁 · 💡                                                                         | 28 40 k *· *·                                                                                                    |                                                                                                    |                                                           |
|                            |                                                                                                    | -                                                                                           | Placemark manager                                                                                                    | Ce                                                                                                    | ntral de manejo                                           |
|                            | Placemark Manager                                                                                                    | Langer and the second                                                                       | Street R. Law                                                                                                    | de                                                                                                    | elementos                                                 |
|                            |                                                                                                    |                                                                                             | 918                                                                                                    |                                                                                                    |                                                           |
| a12                        | Pinacate                                                                                                    | Carve (Peth)<br>Wetanisfico (Polygon)<br>Kojnacate (Piacenark)<br>W Piacenark 3 (Piacenark) | Se abre cuadro de d<br>deseado y click dere                                                                                                    | iiálogo, selecci<br>echo Export Pli                                                                                                    | ionar el elemento<br>acemark                              |
| Placenark Categories       | Pacenarias                                                                                                    | a /                                                                                         | Constant of the second statement of                                                                                                    | 1016                                                                                                    | 1                                                         |
| Princate                   | Carva (Path)<br>Metanórico (Polygon)<br>Princete (Placemark)<br>Placemark 5 (Placemark)<br>Delet<br>Delet<br>Place<br>Place<br>Pla | Placemark<br>Placemark<br>te Placemark<br>emark lafo<br>rt Placemark                        | Coperan * Name-mass<br>* Insuite<br>* Decayse<br>* Controls<br>* Controls | Parana para Cagan -<br>Nota A molton - Tap<br>Distanci (Marcine) - Tapa<br>Distanci (Marcine) - Tapa<br>Dist | Seleccionar carpeta,<br>guardar como y tipo<br>de formato |
|                            |                                                                                                    |                                                                                             | Terr Bachnin Hindrast Language, Jerri<br>Component Opyholo Hindras Language Terri                                                                                                    |                                                                                                    |                                                           |

5. Asegurar la ubicación del archivo exportado dentro de tu biblioteca.

| Organizar = 😪 Akri  | Compatir con      Corres electrónico                                                                                                    | * =                                  | · 🗇 😣                                                                                                    |
|---------------------|----------------------------------------------------------------------------------------------------|--------------------------------------|----------------------------------------------------------------------------------------------------|
| Favoritos           | Biblioteca Documentos<br>Incluye 2 ubicatione                                                                                              | Organizar port                       | Carpeta *                                                                                                |
| Uropbex             | Nombre                                                                                                    | Fecha de modifica                    | Teo                                                                                                    |
| Econtario           | Acc05 Acc05 10.2 Acc05 10.2 Acc05 10.2 Acc05 PAGOS PAGOS Partolitos personalizadas de Office Acc05.36.54.J.85TU.000-TECNICO-LAGUN macinida | 07/02/2015 1245                      | Corpeta de arch<br>Corpeta de arch<br>Corpeta de arch<br>Corpeta de arch<br>Documento de<br>Documento de |
| E video             | 9 peracate                                                                                                    | 11/02/2015 02:54                     | Antrine KML                                                                                              |
| 🔩 Grupo en el hoger | Ww/PDFPort                                                                                                    | 12/07/2014 12:07<br>05/01/2015-05:07 | Documento de<br>Anchino                                                                                  |

Buscar la carpeta donde se exportó el archivo y doble click en el KML exportado, inmediatamente se abrirá Google Earth Pro 7.1 con el elemento que inicialmente creaste en el SASPlanet

6. Si el exportado fue un kml o kmz, darle doble click en el elemento y automáticamente se abrirá la versión más reciente de Google Earth con la georeferenciación correcta.

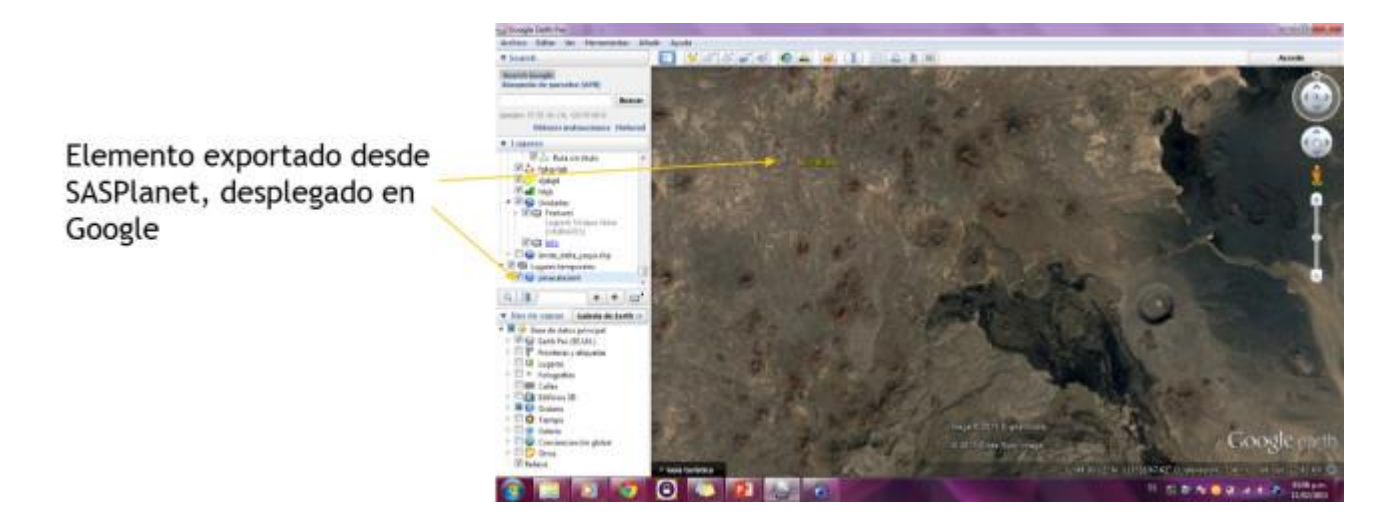

Espero te sirva este minitutorial del empleo de SASPlanet, tanto en la creación de archivos y visualización desde su plataforma, como en su exportación, para así poder compartirla con personas que utilizan otros tipos de Sistemas de Información Geográfica.

### ¿Cómo descargar imágenes satelitales listas para usarse en ArcGIS?

#### Publicado el 5 enero, 2017 por sensoriaengeologia

Anteriormente les comenté sobre la compatibilidad entre las paqueterías de Google Earth y SASPlanet, y de cómo cualquier usuario que va comenzando en la generación y edición de información geográfica puede compartir sus archivos con personas que emplean otro tipo de software especializado.

En esta ocasión, incluiré un grado más de dificultad a la ecuación establecida: la descarga directa de fragmentos de imágenes de satélite y su despliegue en ArcGIS, sin perder la referencia espacial.

#### Indicaciones:

1. Identificar el área de estudio, el zoom que resulte más conveniente y seleccionar el satélite de donde deseas descargar el fragmento de imagen.

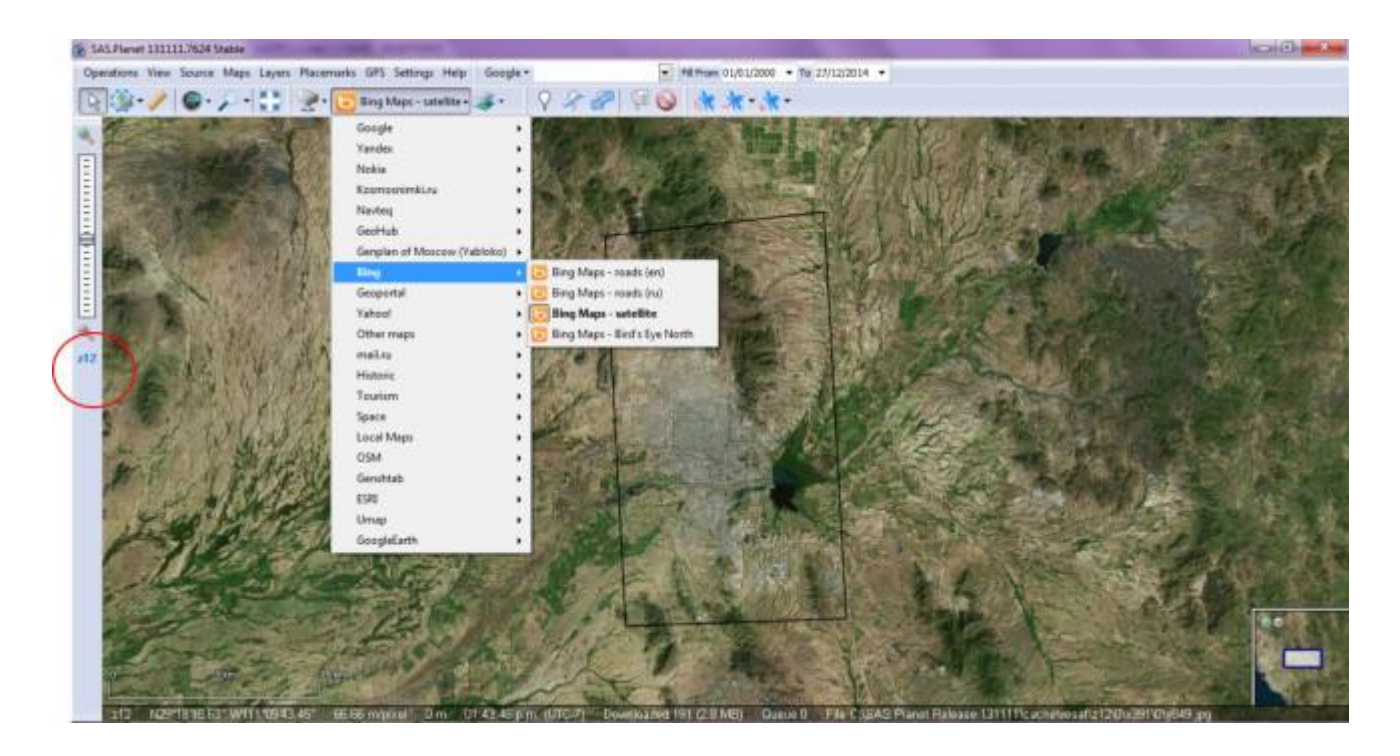

2. Definir la herramienta de selección del terreno y delimitar la porción deseada; puedes hacerlo mediante un rectángulo, un polígono, una polilínea, unas coordenadas, el área visible en pantalla, la última selección, editar la última selección y cargar desde un archivo.

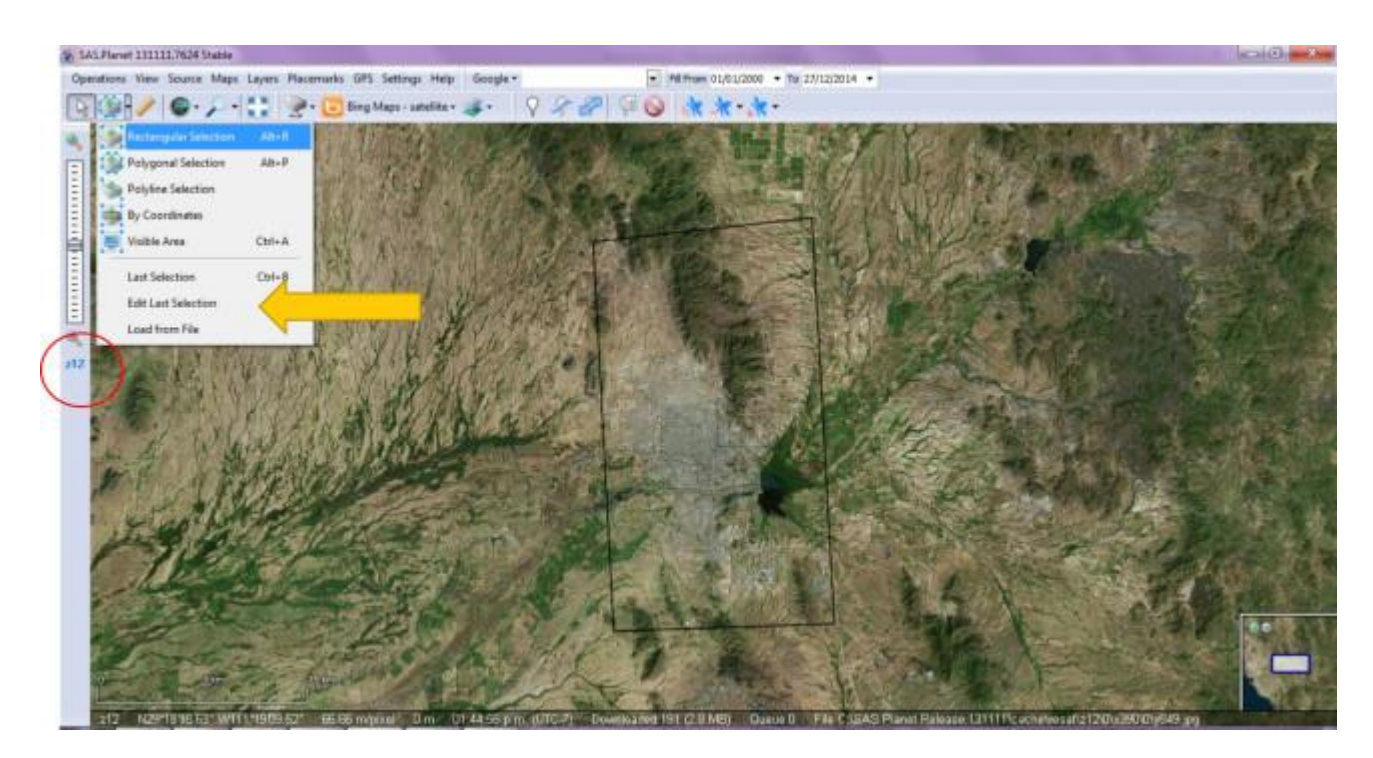

3. Una vez delimitada el área de estudio, aparecerá un recuadro, darle click en la palomita verde.

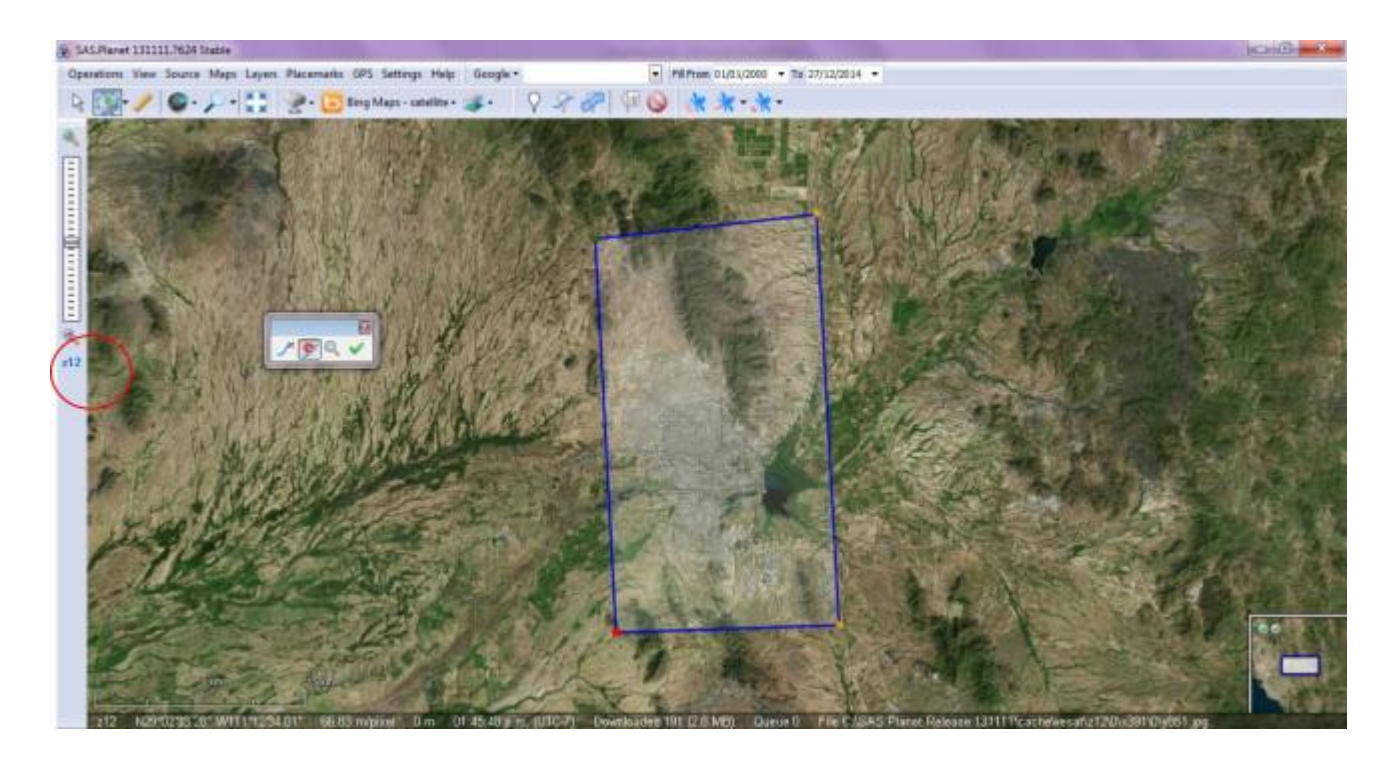

4. Inmediatamente aparecerá un cuadro de diálogo; definir el formato del documento de salida (Output format), el nombre y la ubicación del archivo resultante, verificar que la Z corresponda, elevar la calidad de salida al 100 %, crear los archivos de georeferencia e iniciar (Start).

| SAS Planet 131111.7624 Stable                                                                                                    |                                                                                                    | 10 Ø X      |
|----------------------------------------------------------------------------------------------------|----------------------------------------------------------------------------------------------------|-------------|
| Operations View Source Maps Layers Placemarks GPS Settings                                                                                                    | Help Geogle • • • • • • • • • • • • • • • • • • •                                                                                                    |             |
| 🔁 🎲 • 🥒 🕒 • 🛟 👷 • 🔁 8 ng Maps - sat                                                                                                    | ata · 😺 · 🛛 🖓 🖗 🖗 🔆 🔆 · 🔭 ·                                                                                                    |             |
|                                                                                                    |                                                                                                    | , d         |
|                                                                                                    | A Sector Manager                                                                                                    | 10 10 1 A   |
|                                                                                                    | Dounload Situh Generate Delete Export Copy                                                                                                    | Structure P |
| - A Provide A ProvideA ProvideA ProvideA Provide A Provi | Output formal ( JPEG Class Photographic Experts Group)                                                                                                    |             |
| and the second second second second                                                                                                    | Serve To: Criging Sad PLAVETYHO2.pg                                                                                                    |             |
|                                                                                                    | Brg Mee satelite                                                                                                    |             |
|                                                                                                    | Overlay later                                                                                                    | 11          |
|                                                                                                    | here the Projection of map                                                                                                    |             |
|                                                                                                    | Number of Bes: 2x3(K), size: 258x442                                                                                                    | An an an    |
| F. HARRING                                                                                                    | Use perdprocessing sattings     Creatin georefinisation file:     Split image       Sour Casifal rinho to Edf     If .stat     Image       Add vable placements     If .stat     Image       Quality (for PEG and ECM): 100 (2)     If .stat     Image |             |
| July 12 Porter                                                                                                    | 🗹 Cese this window after start 🥜 🔍 🖬 🛛 Start Cancel                                                                                                    | the second  |
|                                                                                                    |                                                                                                    |             |

Hasta aquí, el fragmento de imagen satelital ha sido descargada; en los siguientes pasos te mostraré como visualizarlo en la interfase gráfica de ArcGIS.

|                   | Timber 1                                  | Include an entitles | l-                | - Kalmadan            |                                                                                        |                                                                                                    |                  |               |                         |
|-------------------|-------------------------------------------|---------------------|-------------------|-----------------------|----------------------------------------------------------------------------------------|----------------------------------------------------------------------------------------------------|------------------|---------------|-------------------------|
| eviritas          | Campber                                   | The second second   | and the second    |                       |                                                                                        |                                                                                                    |                  |               |                         |
| Descarges         | Network                                   | 1044/3894 1250      | strated by        |                       |                                                                                        |                                                                                                    |                  |               |                         |
| Drapbon           | select (pro                               | TOTTODA 2000        | discharge SOM     | 1.00                  |                                                                                        |                                                                                                    |                  |               |                         |
| Eacyborie         | al whet                                   | 11/11/00/# 1521     | Sesepti P10       | 132.90                |                                                                                        |                                                                                                    |                  |               |                         |
| Sitiat in indes   | III MINI JOG AN                           | 11/12/000#12/SF     | Documents the     | 3.60                  |                                                                                        |                                                                                                    |                  |               |                         |
|                   | helicit grape                             | 41712/0041257       | BARRING PROFE     | 1.60                  | Q Sin Mate - Autom                                                                     | and the second second                                                                                           |                  |               |                         |
| ofictacae         | - whither                                 | 201203014 2507      | Arctive 600       | 1.00                  | File 248 File Backmarks loast 34                                                       | aton beginning Latenae the                                                                                      | ine Hep          |               |                         |
| Documentos        | wheLmap                                   | 21/12/0854 12:57    | Authors 1800      | 1.0                   | DARA SERKING                                                                           | · · · · · · · · · · · · · · · · · · ·                                                                           |                  | (内亞亞國語)三十二十二  | <ul> <li>目前(</li> </ul> |
| inagenes          |                                           | 11/12/0006 12/57    | Active PRI        | 1.68                  | AAAO 0 1111                                                                            | ( ) ( ) ( ) ( ) ( ) ( ) ( ) ( ) ( ) ( )                                                                         | E Literrin Tulut | /-G-目前11-0×40 | COLUMN 2                |
| Mover             | which have                                | 10.0700000 0520     | Autore 128        | 1.00                  | Task Of Deserver + + +                                                                 |                                                                                                    |                  | 10. 10.       | 198.30                  |
| Videol            | - MileCole                                | TUTTUM###2.00       | Archive DAT       | 110                   | 11008.1                                                                                |                                                                                                    |                  |               |                         |
|                   | - esector                                 | 10/12/0004 01:90    | Antone 12W        | 1.00                  | a) (2000)                                                                              |                                                                                                    |                  |               |                         |
| and in a longer   | a while                                   | TALIDER.            | Brages #411       | 111.10                |                                                                                        |                                                                                                    |                  |               |                         |
|                   | Statistics                                | TUTUTO NA PLAN      | Discoversia 1916. | 1.60                  |                                                                                        | -                                                                                                    |                  |               |                         |
| oqu               | - wiel gege                               | TAUTURN #196        | Annese IPGN       | 140                   |                                                                                        |                                                                                                    |                  |               |                         |
| local local (C.)  | hillse2 kevi                              | 21/12/2014 01:00    | Arctinia 8348.    | 1.68                  |                                                                                        |                                                                                                    |                  |               |                         |
| Inidad de CD (81) | hills2-risp                               | 20122/0004 NL DO    | Arcinea MAP       | 0.02                  |                                                                                        | e.                                                                                                    |                  |               |                         |
|                   | - white Z prj                             | DUTTORNER (0)       | Autore PA         | 1.00                  |                                                                                        | -                                                                                                    |                  |               |                         |
| 1                 | http://www.com                            | 21/12/05/#41.50     | Autors 148-       | 1.00                  | Linety                                                                                 |                                                                                                    |                  |               |                         |
| REEL-PC           | L sae, betch dat                          | 21/12/0094 12:28    | Anthrea DAT       | 1.00                  | shelly have a first more a                                                             |                                                                                                    |                  |               |                         |
|                   | san, kastula jyw                          | 11/LL004 LL08       | Borbics (GW       | 1.10                  |                                                                                        | =                                                                                                    |                  |               |                         |
|                   | 🔤 ser, hafsle                             | 2032/00412/8-       | Seager (PEG       | LUINE                 |                                                                                        | 1                                                                                                    |                  | Lavers        |                         |
|                   | in set, bettele jpg aut                   | 27/12/2014 12:08    | Documents (RK)    | 1.10                  |                                                                                        |                                                                                                    | 17               | ( THE AVE A   |                         |
|                   | sam_bartolo.jpgw                          |                     | Active IPGN       | 1.68                  | Location                                                                               |                                                                                                    |                  |               |                         |
|                   | are, kastala kiel                         | 2012/00/#1228       | Antitive \$545    | 1.68                  | This same they also not a fasters in since or                                          | 2                                                                                                    |                  |               |                         |
|                   | see, hertolo map                          | 2010/2014 01:28 -   | discrime MAP      | 418                   | the map you can't is sheetly. In attributes of in-                                     |                                                                                                    |                  |               |                         |
|                   | san hartolo.pj                            | 21/12/2014 12:28    | Anthrope 2451     | 1.68                  | the local data and the second second second second                                     |                                                                                                    |                  |               |                         |
|                   | an battole tab                            | 21/12/99/412:28     | Arthur The        |                       | be derived.                                                                            |                                                                                                    |                  |               |                         |
| hills2 Techs      | le raptura: Especificar la fecha de p., C | Infensie 012020     | Tamater 131 KB    | and the second second | Prace the DRITTING IN AND References in the                                            | e                                                                                                    |                  |               |                         |
| peralter tagit    | Digistian Agreger uns eliquete D          | mensaries 200 x 442 | Tauto Agerg       | er um Major           | Lat let let.                                                                           |                                                                                                    |                  |               |                         |
| 144256 1625       | C   A                                     | A MIL               |                   | -                     | The Localitation freed gives your the coordinates of the<br>localitation pay children. |                                                                                                    |                  |               |                         |
|                   |                                           |                     |                   |                       |                                                                                        |                                                                                                    |                  |               |                         |
|                   |                                           |                     |                   |                       |                                                                                        |                                                                                                    | <u> </u>         |               |                         |
|                   |                                           |                     |                   |                       |                                                                                        | The second second second second second second second second second second second second second second second se |                  |               |                         |

5. Corroborar en la Biblioteca de tu computadora los archivos descargados, abrir ArcMap.

6. Agregar coordenadas a la hoja de trabajo en ArcMap. Click derecho sobre ella / propiedades / Data Frame Properties / Projected Coordinate Systems.

| 15 🔹 Add Data 120              |                                                                          |  |  |  |  |  |
|--------------------------------|--------------------------------------------------------------------------|--|--|--|--|--|
|                                | Feature Cache Annotation Groups Extent Indicators Frame Size and Postion |  |  |  |  |  |
| The Form Date Former           | General Data Frame Coordinate System Burnination Gride                   |  |  |  |  |  |
| Focus Data Frame               |                                                                          |  |  |  |  |  |
| Zoom Whole Page                | Type here tu search • 8 🔊 🚭 • 🛠                                          |  |  |  |  |  |
| Zoom To Selected Elements      | Favorites *                                                              |  |  |  |  |  |
| Cut Ctrl+X                     | III Geographic Coordinate Systems                                        |  |  |  |  |  |
| 間 Copy Ctil+C                  | B      ARC (equal arc-second)                                            |  |  |  |  |  |
| X Delete SUPR                  | 🗄 🚍 Continental                                                          |  |  |  |  |  |
| 1g Ontup                       | County Systems     Genes Knueer                                          |  |  |  |  |  |
| at Digeoup                     | Ational Grids                                                            |  |  |  |  |  |
| Order +                        | 🗄 🧰 Polar 🗸 🗸                                                            |  |  |  |  |  |
| Nudge +                        | Current coordinate system:                                               |  |  |  |  |  |
| Align                          | No coordnate system.                                                     |  |  |  |  |  |
| Distribute F                   |                                                                          |  |  |  |  |  |
| Properties                     |                                                                          |  |  |  |  |  |
|                                |                                                                          |  |  |  |  |  |
| Properties                     |                                                                          |  |  |  |  |  |
| Display the properties for the |                                                                          |  |  |  |  |  |
| SCOLLED ETERNET                |                                                                          |  |  |  |  |  |
|                                |                                                                          |  |  |  |  |  |
| Click der sobre la             | Transformations                                                          |  |  |  |  |  |
| hoja                           | - THE REPORT OF THE OFFICE                                               |  |  |  |  |  |
| ġ                              |                                                                          |  |  |  |  |  |
|                                | Aceptar Cancelar Advant                                                  |  |  |  |  |  |
|                                |                                                                          |  |  |  |  |  |

7. WGS84 / UTM / North Hemisphere / WGS 1984 UTM Zone 12N / Aceptar. Este ejemplo es de la ciudad de Hermosillo, por esta razón son esos datos geográficos.

| Feature Cache Annotation I                       | Groups Edent Indicators                            | Folgene Size an | nd Foal |
|--------------------------------------------------|----------------------------------------------------|-----------------|---------|
| Gerwini Data Rame                                | Coordinate System                                  | Burshalton      | Gela    |
| Type here to us                                  | ut • 8                                             | # G - #         |         |
| Q.w                                              | 05 1984 Complex VTM Zor                            | ne 25N          |         |
| 8                                                | GS 1984 Complex UTM Zer<br>GS 1984 Complex UTM Zer | ne 2519         |         |
| õ.                                               | GS 3984 Compilex UTM Zor                           | ne 28N          | - 6     |
| © w                                              | US 1984 Complex UTM Zer                            | ne 2914         |         |
| @ w                                              | GS 1984 Complex UTM Zor                            | ne 30N          |         |
| 8.                                               | GS 1984 UTM Zone 10N                               |                 |         |
| 8                                                | OS 1988 UTM ZONE LIN                               | 1               | -       |
| A.w                                              | ALL PRESS AND A TOMO TOMO                          |                 | -       |
| Current coordinate system:                       |                                                    | - C.            |         |
| W05_1994_UTM_2are_12<br>W055_33612 Authority1 EF | N<br>PGG                                           |                 | 1.1     |
| Designation Transmiss Ma                         |                                                    |                 | - 12    |
| False_Easting: \$30000.0                         | 0.00.00                                            |                 | - 11    |
| False_Northing: 0.0<br>Central Heridam: -111.0   |                                                    |                 | - 14    |
| Scale_Factor: 0.9996                             |                                                    |                 |         |
| Linear Linit: Meter (1.4)                        |                                                    |                 |         |
| 19230343223122801                                |                                                    |                 |         |
|                                                  |                                                    |                 |         |
| Transformations                                  |                                                    |                 |         |
|                                                  |                                                    |                 |         |

8. Seleccionar la imagen que deseas agregar. Add Data / imagen / Add.

| File Edit View Bookmanks Insert Selection Geoprocessing Customize Windows Help                                                                                                    |    |
|----------------------------------------------------------------------------------------------------|----|
|                                                                                                    |    |
|                                                                                                    |    |
|                                                                                                    | -  |
|                                                                                                    |    |
|                                                                                                    |    |
|                                                                                                    |    |
| Add Data                                                                                                    |    |
| Look in: 🗁 DHG SAS PLANET 🔹 🐁 🏠 🗃 📲 🖬 😂 🖼 🚳                                                                                                    | 1  |
| III hillo.jpg                                                                                                    |    |
| R millo.map san_bartolo.map                                                                                                    |    |
| tenthy 3 x                                                                                                    |    |
| dentify from:                                                                                                    |    |
|                                                                                                    |    |
|                                                                                                    |    |
|                                                                                                    | н. |
| Location: #                                                                                                    | 14 |
| lick on or drag a box over a feature or place on                                                                                                    | 1  |
| e map you want to identify. Its attributes will be ted here. Cancel                                                                                                    | r  |
| se the dropdown list to control which layer(s) will a control which layer(s) will be control which layer(s) will be control which layer(s) which layer(s) which layer(s |    |
| ress the SHIFT key to add features to the an arrest lat.                                                                                                    |    |
| he Location field gives you the coordinates of the<br>cation you clicked.                                                                                                    |    |
|                                                                                                    |    |

9. Transformar la referencia del archivo. Aparecerá un cuadro de diálogo donde el sistema coordenado es GCS\_Popular\_Visualisation\_CRS, dar click en el botón Transformations, convertir desde (Convert from), hasta (Into), seleccionar la misma referencia que pusiste en la hoja de trabajo de ArcMap, OK.

| L ALCOUNT IN                                      | -  |                                                                                                    | 10 12 12                                                                                                    |      |
|---------------------------------------------------|----|----------------------------------------------------------------------------------------------------|----------------------------------------------------------------------------------------------------|------|
|                                                   | 1  | +                                                                                                    | 10 13 22                                                                                                    | -    |
| (Internet)                                        |    | Geographic Coordinate Systems Warning                                                                                                    |                                                                                                    |      |
| The Add                                           | R  | The following data sources use a peopraphic coordinate system that is different from the one used by the data frame you are adding the data into: |                                                                                                    |      |
|                                                   |    | Data Source Geographic Coordinate System                                                                                                    |                                                                                                    |      |
|                                                   |    | Hlo2.jpg 6CS_Popular_Hsualisation_CRS                                                                                                    | Generathic Coordinate Surface Transformations                                                                   | D.   |
|                                                   |    | 1004 - 2001200 - 5002                                                                                                    |                                                                                                    | 1.00 |
|                                                   | 2  |                                                                                                    | Convert flow:                                                                                                   | 4    |
|                                                   |    |                                                                                                    | ot .                                                                                                    |      |
|                                                   |    | Algoment and accuracy problems may area unless there is a correct transformation<br>between geographic coordinate systems.                        | Cancel                                                                                                    |      |
| Fy from Y Top-most layer's +                      |    | This can use the button in exectly or modify the                                                                                                  |                                                                                                    |      |
|                                                   | 12 | transformation(i) used by the data frame:                                                                                                    | a server a server a server a server a server a server a server a server a server a server a server a server a s |      |
|                                                   | П  | The Transformations staling can also be accessed from an analyzame Properties                                                                     | V GCS_NGS_1884 • Add                                                                                            |      |
|                                                   |    | datog's Coordnate Systems tab after you have added the                                                                                            |                                                                                                    |      |
| ten: *                                            |    | Don't warn me again in the session                                                                                                    | Using (choices are sorted by suitability for the layer's extent):                                               |      |
| n or shag a box over a feature or place on        | 티  | Den't warn me again ever                                                                                                    | (http://www.internationality.com                                                                                |      |
| you wank to identity. Its attributes will be      | 11 | Nout the prographic coordinate.                                                                                                    | Hethodi                                                                                                    |      |
| live (a) reveal chick largers at tail revealed in | Ш  | ENTERS ANTING                                                                                                    |                                                                                                    |      |
| fel.                                              | 11 |                                                                                                    | 2                                                                                                    |      |
| w SHIPT key to add features to the                | 2  |                                                                                                    | About seographic, branchemetions                                                                                |      |
| MIL.                                              |    |                                                                                                    |                                                                                                    |      |

10. Aparecerá el fragmento de imagen satelital con las coordenadas cambiadas a UTM, verificarlas.

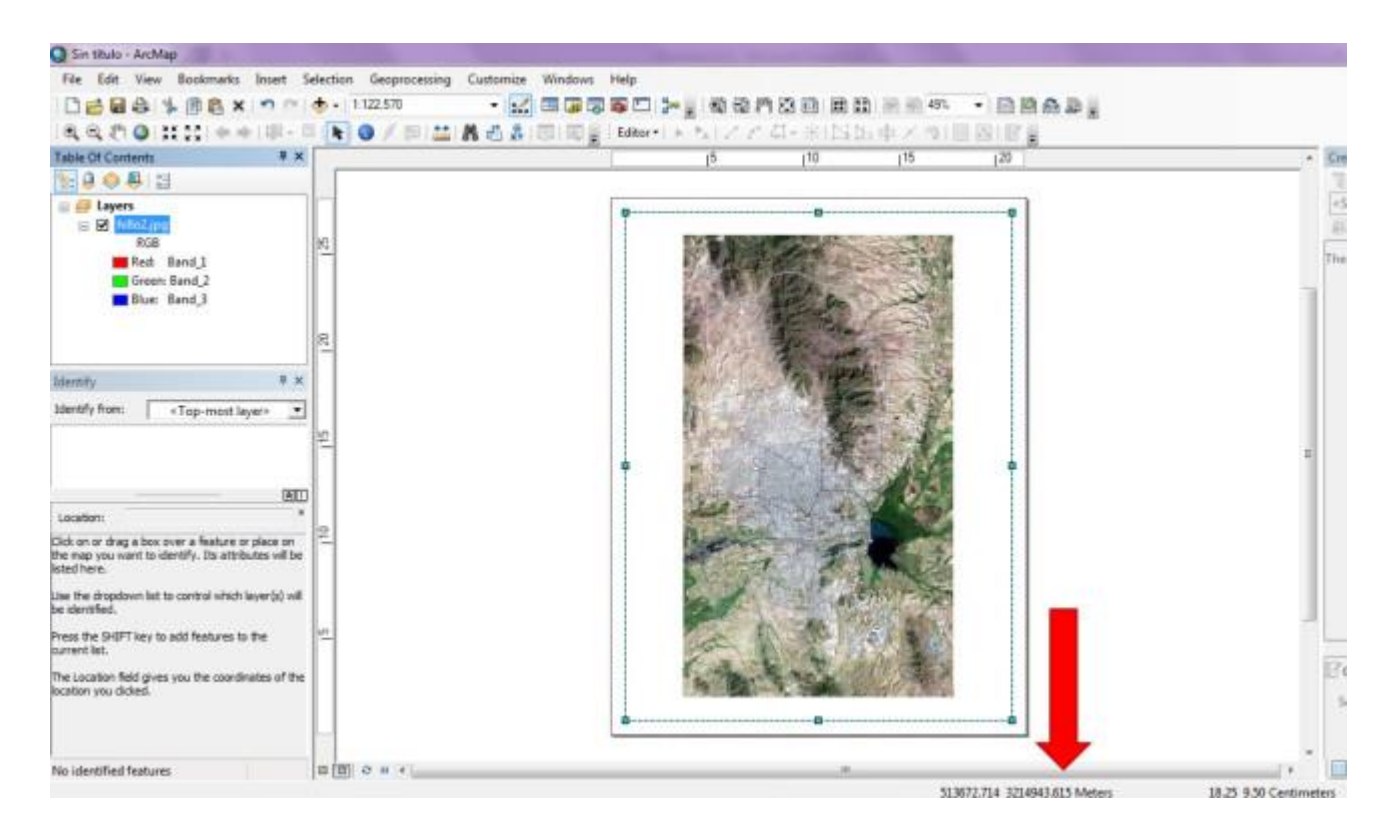

11. Un modo fácil de verificar la referencia espacial es agregar un shape previamente conocido y sobreponerlo con la porción de imagen satelital descargada.

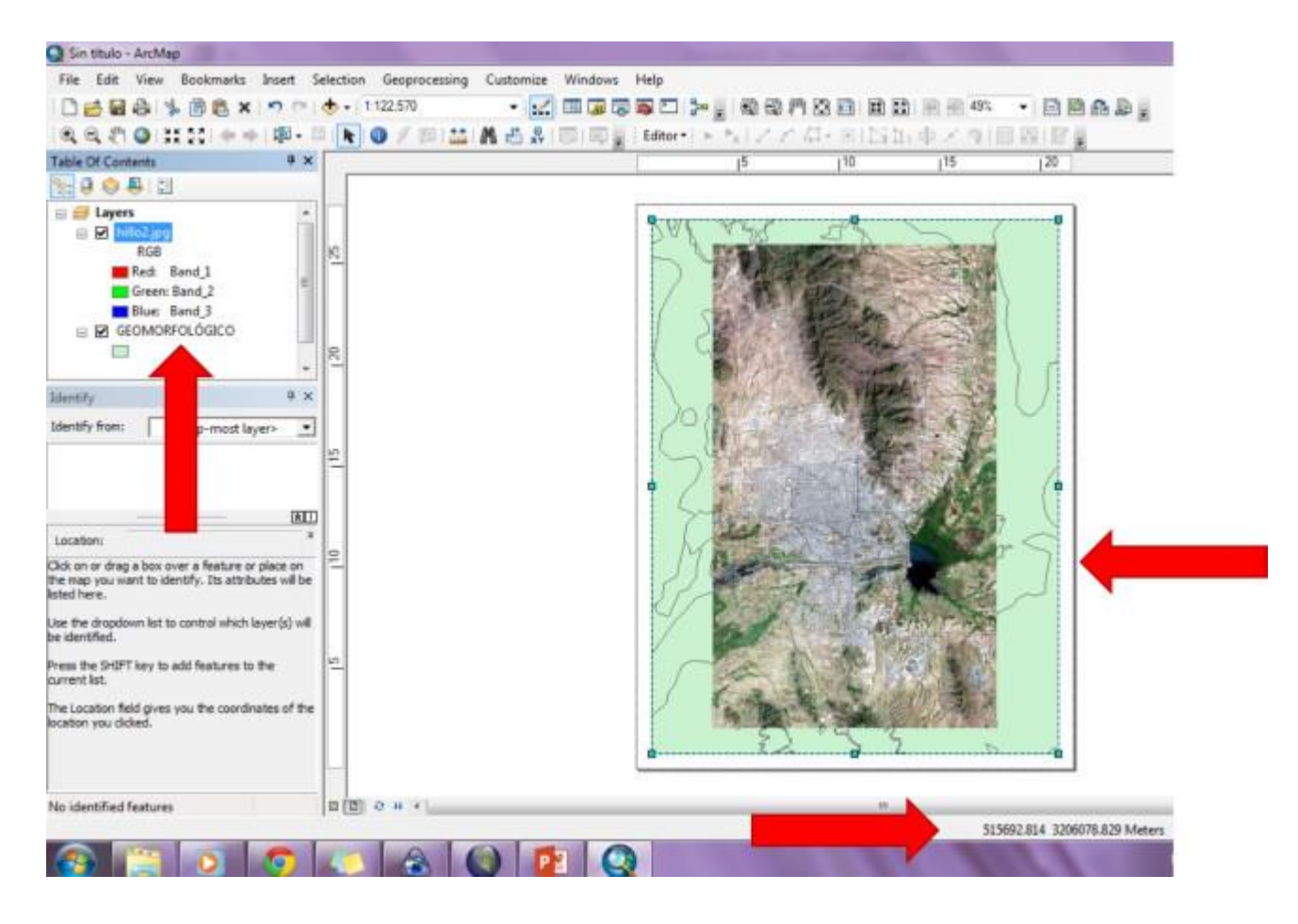

Espero te sirva este post, si tienes algún comentario no dudes en escribirnos.